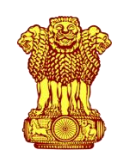

प्रधान महालेखाकार का कार्यालय (लेखा व हकदारी), आंध्राप्रदेश, विजयवाड़ा- 520 002 OFFICE OF THE PRINCIPAL ACCOUNTANT GENERAL (A&E), Andhra Pradesh, Vijayawada – 520 002

## PAG (A&E)/Admn-II/Unit-I/IPR/2024/

Page 1 of 3

C-EDP for 1) uploading on office website 2) to SMS and 3) to eMail.

26<sup>th</sup> December 2024

Sub/ विषय: Submission of IPRs for the year 2024 as on 31st December 2024 - Reg.

Office Order No.- 26

\*\*\*\*\*

Due attention is invited to the rule 18(1)(ii) of Central civil services (Conduct) rules 1964 which states that - Every Government servant shall submit an annual return in such form as may be prescribed by the Government in this regard giving full particulars regarding the immovable property inherited by him/her or owned or acquired by him/her or held by him/her on lease or mortgage either in his/her own name or in the name of any member of his/her family or in the name of any other person.

2. Details of **all immovable property details** as **on 31<sup>st</sup> December 2024** (whether possessed before or after joining this office) should be submitted **by 31<sup>st</sup> January 2025** starting from 1<sup>st</sup> January 2025 and no application shall be accepted after the due date i.e., 31<sup>st</sup> January 2025.

3. Attention is also drawn towards the DoPT O.M. No. 11013/12/93-Estt. (A) dated the 24<sup>th</sup> of January 1994 which stipulates that the failure on the part of the government servant to comply with requirements of above-mentioned provision **constitutes good and sufficient reason for instituting disciplinary proceedings**. Strict action shall be taken against employees who fail to submit the returns in time or furnish wrong information.

4. As per DoPT O.M No. 11012/11/2007-Estt. (A) dated 27<sup>th</sup> September 2011 on the subject matter, non-submission of IPR within the stipulated date shall **invite denial of vigilance clearance**.

5. The mode of submission of IPR form is **online** which is elaborately illustrated in an attachment to this office order. SAOs, in addition to submission on SPARROW, are required to submit the same copy through Google Forms.

6. This may be treated as '**URGENT**'.

DAG Peshis 1) A/cs, VLC & CEDP and 2) Entitlements,

Notice Board, Confidential Cell, Vigilance cell,

<u>To/ सेवा में :</u> Secretary to PAG,

All B.Os.

RBA, Welfare Section,

**Deputy Accountant General (Admn.)** 

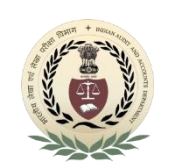

## Step wise guide

- 1. Download **"Blank IPR word document"**, available in this link <u>https://bit.ly/IPRagap</u>
- 2. Fill all relevant fields. Details of properties i.r.o family members and self should be filled in the same page by adding subsequent rows. (For reference, a copy is available in the above link)
- 3. Once filled, convert the word document into PDF.
- 4. This may be done in 2 basic ways after opening the word give print command and select "*Microsoft print to PDF*" option under printer name and save. Alternatively, use any freely available web tools (search word to pdf: upload covert download).
- 5. Now, the PDF is due to be signed electronically using Digi-locker portal.

## Procedure to eSign using Digi Locker:

- 1. Open Digi locker website <u>https://www.digilocker.gov.in/</u>
- 2. Login (Sign-in) using Aadhar/mobile number, security PIN and OTP. (Note: one should be registered (Signed-up) to login)
- 3. Once signed-in, the screen below appears.

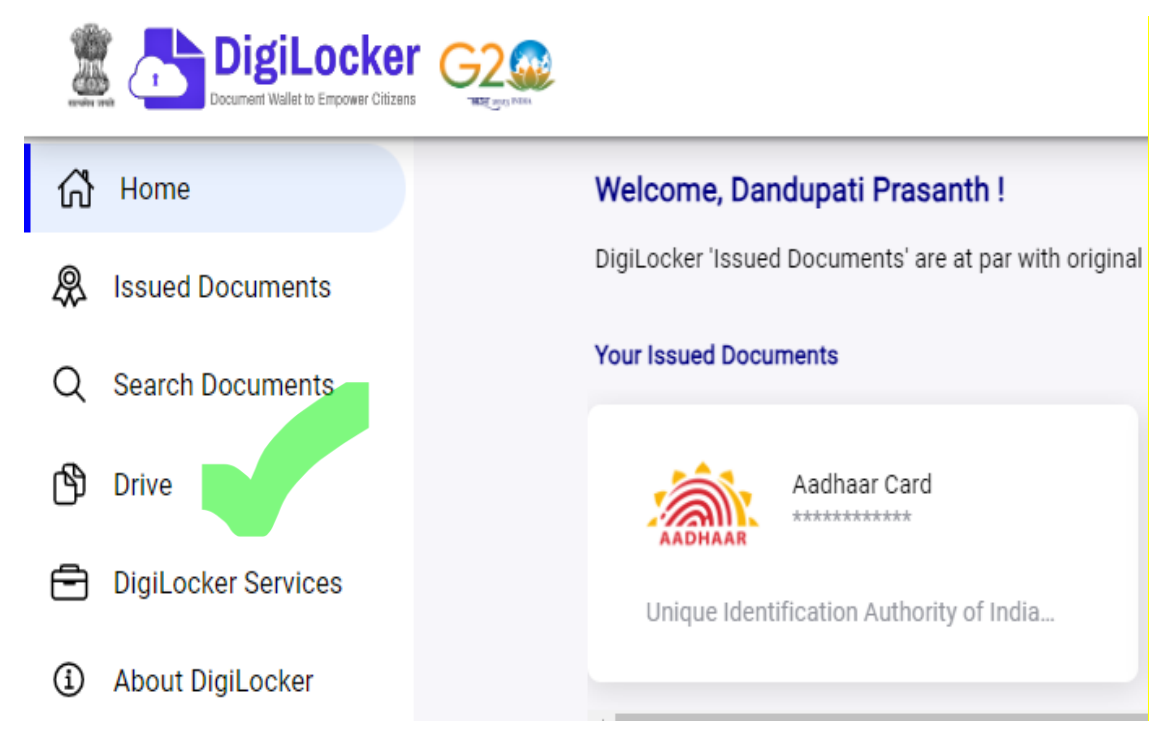

- 4. Under Aadhar Card asterisk (\*\*\*\*) symbols, as shown above, indicate Digi-locker is enabled with e-Sign functionality. If asterisks do not appear, click on Aadhar Card and authenticate with OTP.
- Next, click on "DRIVE" (green tick mark), and then click on +New -> UPLOAD FILE" (as shown below) to upload PDF document.

| DigiLocker Di                                                                  | ive                           | + NEW         |
|--------------------------------------------------------------------------------|-------------------------------|---------------|
| Used 7.02 MB / 1 GB                                                            |                               | New Folder    |
| Documents in DigiLocker Drive are NOT treated as authentic original documents. |                               | C Upload File |
| Documents                                                                      | Education eSigned Docs Health |               |

6. The Uploaded File appears in files. Now click on **eSign** (green tick mark) , then it will redirect to esignservice portal of C-DAC.

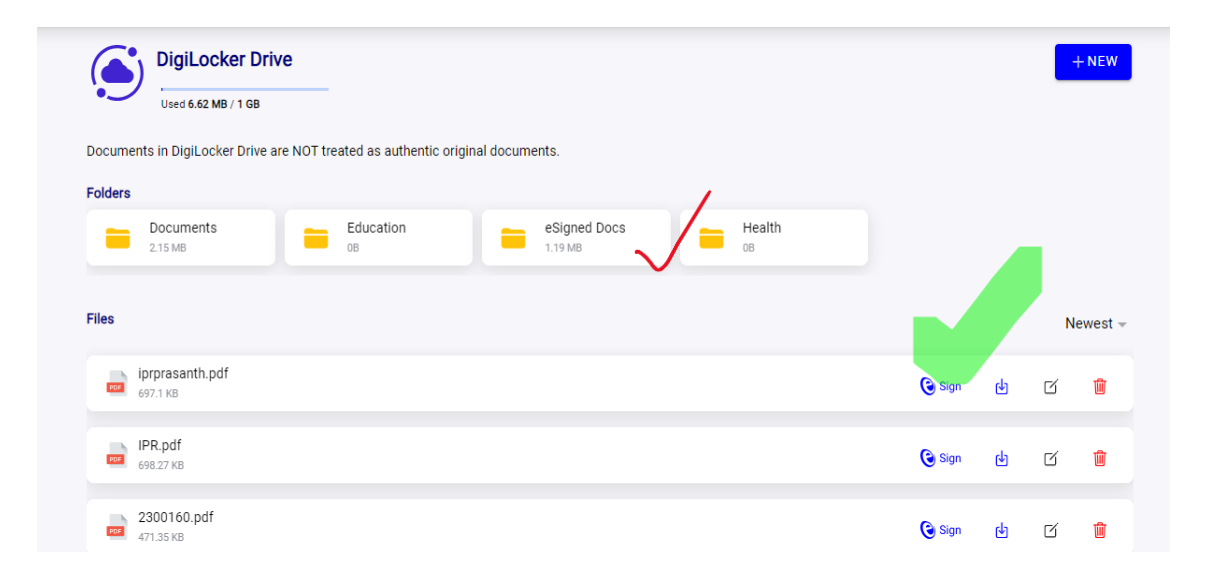

- 7. Select Aadhaar Number and Aadhaar OTP (both are recommended).
- 8. Submit to receive OTP.
- 9. Enter OTP and click on the check box to submit.
- 10. After successful submission, eSigned Document shall be available in eSigned documents folder (red tick mark) of Digi locker.
- 11. Download this eSigned PDF
- 12. kindly make sure the eSigned PDF is **renamed with new personal number as available in latest gradation list (Ex : 2300xxx )**
- 13. Upload eSigned PDF through Google forms by using the link <u>https://bit.ly/IPRgForm</u> to Admn-II section.

(A Video tutorial of 85 seconds is also available here https://bit.ly/IPReSignV

Note: In case of any difficulty in using web portal, usage of Digi locker **android app** is recommended. If further difficulty persists, one may reach out to Admn-II Sn.